# 郵送貸出の手順(学部生・大学院生対象)

郵送貸出の申請手順は以下のとおりです。

①OPAC から郵送を希望する資料全ての郵送予約を行う。

(上限は学部生 10 冊、大学院生 30 冊。論文長期貸出申請者は+10 冊。ただし、所定貸出上限の範囲内) ↓

②郵送貸出専用 Google フォームより郵送貸出の申請を行う。

対象者や条件等は図書館 HP「新型コロナウイルス感染症への対応・入館予約」をご確認ください。

## 郵送貸出の申込方法

OPAC からの郵送予約

### ①図書館 HP の「OPAC」から資料のタイトルやキーワードを入力して資料を検索します。

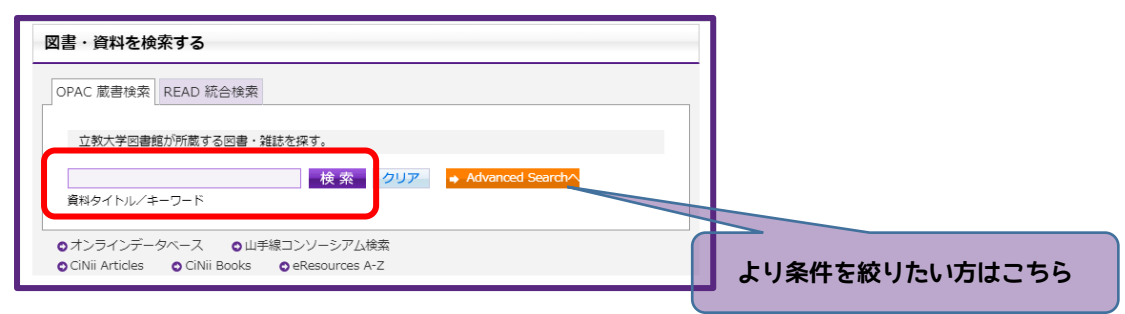

### ②「予約」の「申込」を選択します。

|                | 下町ロケット / 池井戸潤著<br>目次/あらすじ |                                                                                                    |                |               |            |              |                                          |              |        |
|----------------|---------------------------|----------------------------------------------------------------------------------------------------|----------------|---------------|------------|--------------|------------------------------------------|--------------|--------|
| 并              |                           | 日外アソシエーツ 『100                                                                                                   | KPLUS より       |               |            |              |                                          |              |        |
| THE REAL       |                           |                                                                                                    |                | 資出で           | きるのは       | 「図書」のみ       | いです。                                     |              |        |
|                |                           | [あらすじ]                                                                                                    |                |               |            |              |                                          |              |        |
|                |                           | 取引先大企業「来月床ま<br>え<br>続きを読む                                                                                       | 778 CUT        | <             | 図書         | 社の存続が無理」ラー   | イバル大手企業「特許侵害」                            | で訴えたら、…どれだけ耐 |        |
| BookWeb        | デーな新聞                     | R#                                                                                                    |                |               |            |              |                                          |              |        |
| ェブストアのものを利     | ノラ程加                      | 南京・小学館                                                                                                    |                |               |            | *[図書]        | には視聴覚                                    | <b>各料</b> +, |        |
|                | 出版在                       | 2010 11-                                                                                                    |                |               |            |              | 1-10-10-10-10-10-10-10-10-10-10-10-10-10 | Ref 10       |        |
| 0              | 本文言语                      | 日本語                                                                                                    |                |               | 雑誌         | 今みま          | ъ                                        |              |        |
| II B! Bookmark | **                        | #: 20cm                                                                                                    |                |               |            | <b>1</b> 075 | 70                                       |              |        |
|                |                           | 107                                                                                                    | · ·            |               |            |              |                                          |              |        |
|                | - 所蔵情報                    | 服を非表示                                                                                                    |                |               |            |              |                                          |              |        |
|                | 請求メモ                      | 配架場所                                                                                                    | 白動書庫 参         | * 次           | 請求記号       | 登録報号 状態      | אכאב ISE                                 | 3N 予約 反想書架   |        |
|                | Ø 9558                    | 2011日本市                                                                                                    | <b>11</b> (11) |               | 012 6/1 22 | 51057 55     | 0784002                                  | 96202        |        |
|                | EDIAN                     |                                                                                                    | <u>H</u> #     |               | 515.0/1 55 | 51057 55     | 5704055                                  | 中込 反想書架      |        |
|                | 「日本」を見ていた。                | 眍 3F 一般B                                                                                                    | [1]            |               | 913.6/I 33 | 52193-84     | 9784093                                  | 86292        |        |
| h              |                           |                                                                                                    |                |               |            |              |                                          |              |        |
|                |                           |                                                                                                    |                | _             |            |              |                                          |              |        |
|                |                           |                                                                                                    |                |               |            |              |                                          |              |        |
|                | 能动行                       | i di setta de la constante de la constante de la constante de la constante de la constante de la constante de l |                | <b>sister</b> |            |              |                                          |              |        |
|                | 窓」//・                     | and the state of the                                                                                            | 14             | F 1           |            |              | )                                        | クロックオスと      | 図書     |
|                | + 1                       | いた谷山ホキー                                                                                                    | - 11 /         |               |            | 申            | <u>λ</u>                                 |              |        |
| <u></u>        | - <del>-</del> - 0.       | いよ貝山でさる                                                                                                    | モん。            |               |            |              | #                                        |              | ibrory |
| ++             | 旧七书                       |                                                                                                    | エ代 ロエ          | 8- 14 -       |            |              | <u></u> >                                |              | iniary |
| また             | 、保仔書                      | · 唐 所                                                                                                    | よ員出対望          | 家外で           |            |              |                                          |              |        |
|                |                           |                                                                                                    |                |               |            |              | ロクイ                                      | ン 画 面 に 遷 移  | します    |
|                |                           |                                                                                                    |                |               |            |              |                                          |              |        |
| す。             |                           |                                                                                                    |                |               |            |              |                                          |              |        |

③図書館 HP から図書館ポータルサイト「My Library」にアクセスします。

#### ④予約画面の「受取カウンター」から「郵送」を選択してください。

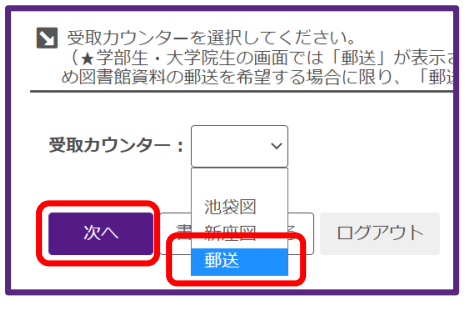

※予約ページ上部に、「予約資料が準備できたら、申込時に入力したアドレス 宛にメールでお知らせします。メールを確認後に来館してください。」との記 載がありますが、郵送貸出では発送時のメール送付等は行いません。

### ⑤利用対象者\*であることを確認の上、「OK」を選択してください。

\*図書館 HP「新型コロナウイルス感染症への対応・入館予約」に記載しています。

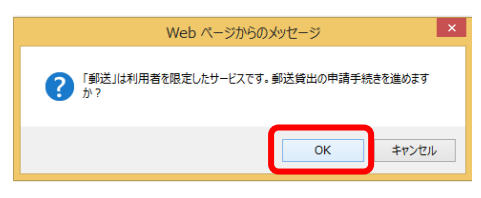

#### ⑥予約内容と注意事項を確認のうえ、予約を確定してください。

| 下町ロケット / 池井戸潤          | ま g 。<br>著 |            | ▲ 予約資料を必ず確認してください。                              |
|------------------------|------------|------------|-------------------------------------------------|
| <b>配架場所</b>            | 巻次等        | 請求記号       |                                                 |
| 新座図 日動音庫<br>池袋図 3F 一般B | [1]        | 913.6/1 33 | 5105 <b>川 ( ふ ) み )</b> 0<br>5219               |
|                        |            |            |                                                 |
| 予約を確定する                | 戻る 書誌詳細に戻る | ログアウト      | 必ず対象者であることと、 Google フォームからの申請が必要であることを 確認してください |

⑦郵送を希望する資料全てについて、<u>個々に OPAC からの郵送予約が必要</u>です。全ての郵送予約手続きが完了したら、 郵送貸出サービス専用 Google フォームから申請をお願いします。Google フォームからの申請は<u>一回の申請あたり一回</u> <u>のみ</u>です。

| TOP 🏦 図書館サ                                | ービス 📳 利用者サービス                                                          | ASK (レポ                                                                         |                                                |
|-------------------------------------------|------------------------------------------------------------------------|---------------------------------------------------------------------------------|------------------------------------------------|
| 予約                                        |                                                                        |                                                                                 |                                                |
| 予約受付完了画面                                  |                                                                        |                                                                                 |                                                |
| 氏名                                        | テスト 院生前期                                                               | 所属                                                                              |                                                |
| 予約手続きが完了しました。                             | ) この状態ではまた                                                             | ご郵送されません。                                                                       |                                                |
| 【資料の受け取りについて(動                            |                                                                        |                                                                                 |                                                |
| 予約員科が準備できたら、yoy<br>【<br><i>第送希望の場合】</i>   | raku@rikkyo.ac.jpから単込時に人力したアトレス死に                                      | メールでお知らせします。メー)<br>*本完了後、Googleフォームで<br>形送貸出申請が完了しません。<br>bAn8UWhtMQIsPC3WTwtO3 | A<br>郵送希望資料全ての郵送予約が完了した<br>ら、Google フォームから郵送申請 |
| 予約状況は、立教大学図書館<br><b>MyLibrary ログイン画面へ</b> | 『MyLibrary』の予約・貸出状況照会で確認できます。<br>(http://opac.rikkyo.ac.jp/mylibrary/) | (館内OPAC端末除く)                                                                    | を行ってください。                                      |
|                                           |                                                                        |                                                                                 |                                                |

# Google フォームからの郵送申請

⑧郵送貸出専用 Google フォームに必要事項を入力のうえ、最後に 送信 をクリックします。

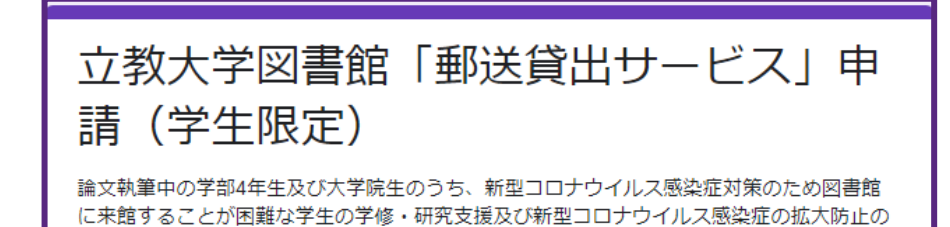

⑨Google フォームに入力したメールアドレスに申請完了のメールが届きます。これで郵送貸出サービスの予約が完了しました。予約を受け付け次第、順次発送いたしますが、資料準備・発送までに 1~2 週間程度を要する場合があります。 また、大学から資料の発送通知は行いませんので、予めご了承ください。

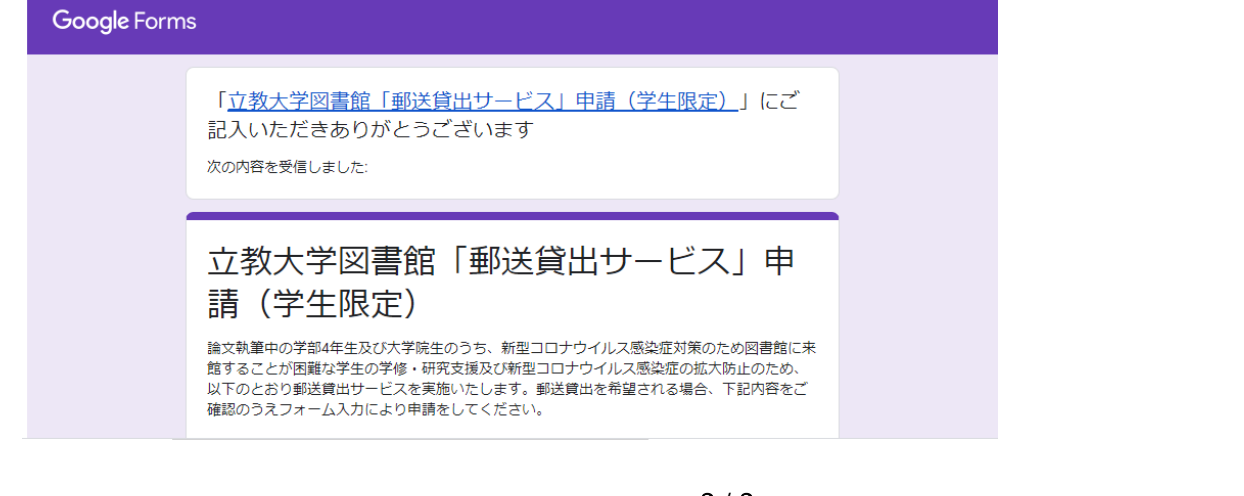